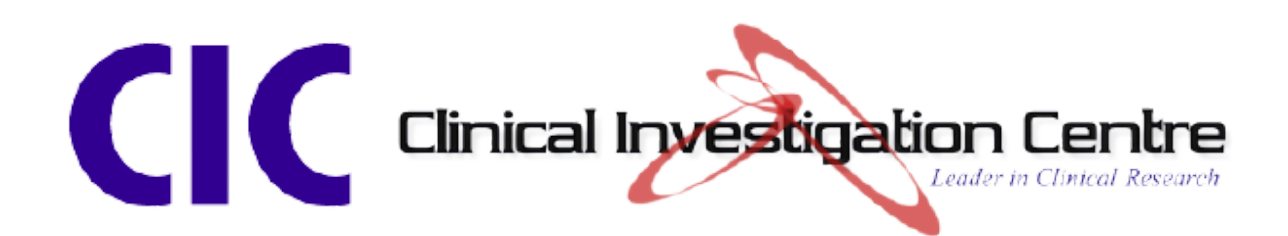

# MONITORING ROOM BOOKING SYSTEM USER GUIDELINE

# TABLE OF CONTENTS

| JP 3    | P1: USER LOGIN & SIGN |
|---------|-----------------------|
| ENDAR4  | P2: ROOM BOOKING CA   |
| TEM     | P3: ROOM BOOKING SY   |
| ENT8    | P4: BOOKING MANAGE    |
| OG9-10  | P5: VISIT ATTENDANCE  |
| S 11-13 | P6: EMAIL NOTIFICATIO |
|         | P7: SYSTEM ERROR      |

# P1: USER LOGIN & SIGN UP

This initial process is very straightforward. Click the link provided below to be redirected to the **User Portal Login Page**.

| Ster | <b>) 1:</b> O | pen the | link: | nttps://clinicalinvestigationcentre.com/use | er-portal-log-in. |
|------|---------------|---------|-------|---------------------------------------------|-------------------|
|      |               |         |       |                                             |                   |

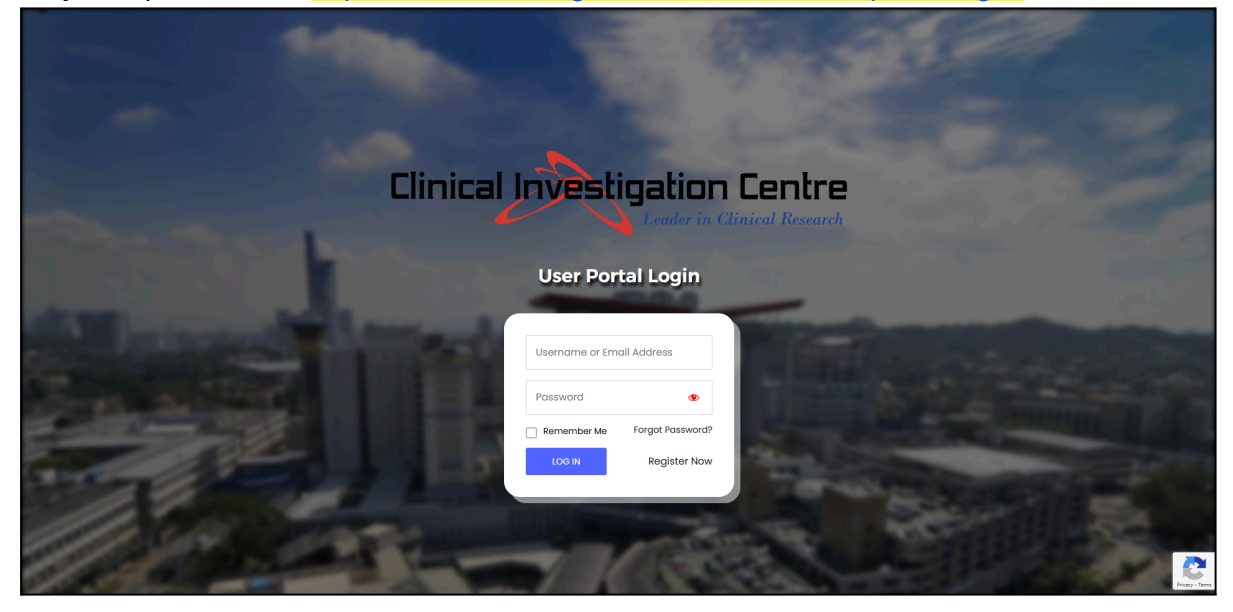

Step 2: Enter your email address and password, then click "Log In".

• If you have not registered, click "Register Now."

| Clinical          | Investigation Centre       |
|-------------------|----------------------------|
| The Part Inc      | User Portal Login          |
| All susail states | Username                   |
| and address       | Password  Confirm Password |
|                   | REGISTER Sign In           |
|                   |                            |

Step 3: Fill in the required information and click "Register".

• Once registered, click the "Sign In" button to be redirected to the "Log In" page.

### P2: ROOM BOOKING CALENDAR

| This section allows users to check room av | vailability for the entire month. |
|--------------------------------------------|-----------------------------------|
|--------------------------------------------|-----------------------------------|

| UNIVERSITI<br>UNIVERSITI<br>Medical Centra | *Check availability here                           |                                                    |                                                    |                                        |                                                    |                  |
|--------------------------------------------|----------------------------------------------------|----------------------------------------------------|----------------------------------------------------|----------------------------------------|----------------------------------------------------|------------------|
|                                            | < > Today                                          |                                                    | May 2025 -                                         |                                        | Month Week Day                                     | List             |
| HOME                                       | Mon                                                | Tue                                                | Wed                                                | Thu                                    | Fri                                                |                  |
| ROOM BOOKING SYSTEM                        | 28<br>12:00 am                                     | 29<br>12:00 am                                     | 30<br>12:00 am                                     | 1                                      | 12:00 am                                           | 2                |
| BOOKING MANAGEMENT                         | Monitoring Room 4<br>12:00 am<br>Monitoring Room 2 | Monitoring Room 1<br>12:00 am<br>Monitoring Room 4 | Monitoring Room 1<br>12:00 am<br>Monitoring Room 2 |                                        | Monitoring Room 1<br>12:00 am<br>Monitoring Room 2 |                  |
| VISIT ATTENDANCE LOG                       | +4 more                                            | +4 more                                            | +4 more                                            |                                        | +1 more                                            |                  |
|                                            | 5                                                  | 6                                                  |                                                    | 7 8                                    |                                                    | 9                |
| ROOM BOOKING CALENDAR                      | 12:00 am<br>Monitoring Room 3                      | 12:00 am<br>Monitoring Room 3                      | 12:00 am<br>Monitoring Room 3                      | 12:00 am<br>Monitoring Room 3<br>12:00 | 12:00 am<br>Monitoring Room 1                      |                  |
|                                            | Monitoring Room 4                                  | Monitoring Room 5                                  | Monitoring Room 1                                  | May 15, 2025 ×                         | onitoring Room 5                                   |                  |
|                                            | +3 more                                            | +4 more                                            | +3 more                                            | 12:00 am                               | 2 more                                             |                  |
| LOG OUT                                    | 12                                                 | 13                                                 | 1                                                  | Monitoring Room I<br>12:00 am          |                                                    | 16               |
|                                            |                                                    | Monitoring Room 1                                  | Monitoring Room I                                  | Monitoring Room 3                      | onitoring Room 5                                   |                  |
|                                            |                                                    | 12:00 am<br>Monitoring Room 3                      | 12:00 am<br>Monitoring Room 3                      | Monitoring Room 4                      | 2:00 am                                            |                  |
|                                            |                                                    | +3 more                                            | +3 more                                            | 12:00 am<br>Monitoring Room 2          | a more                                             | _                |
|                                            | 19                                                 | 20                                                 | 2                                                  | 12:00 am                               |                                                    | 23               |
|                                            | 12:00 am                                           | 12:00 am                                           | 12:00 am                                           | Monitoring Room 5                      | 2:00 am                                            |                  |
|                                            | 12:00 am                                           | 12:00 am                                           | 12:00 am                                           | 12:00 am                               | 12:00 am                                           |                  |
|                                            | Monitoring Room 4                                  | Monitoring Room 2                                  | Monitoring Room 5                                  | Monitoring Room 2                      | Monitoring Room 2                                  |                  |
|                                            | +1 more                                            | +4 more 27                                         | +3 more 26                                         | +3 more 29                             | +2 more                                            | 30               |
|                                            | 12:00 am<br>Monitoring Room 5                      | 12:00 am<br>Monitoring Room 1                      | 12:00 am<br>Monitoring Room 5                      | 12:00 am<br>Monitoring Room 3          |                                                    | 50               |
|                                            | 12:00 am<br>Monitoring Room I                      | 12:00 am<br>Monitoring Room 3                      | 12:00 am<br>Monitoring Room 3                      |                                        |                                                    |                  |
|                                            | +1 more                                            | +1 more                                            |                                                    |                                        |                                                    |                  |
|                                            |                                                    |                                                    |                                                    |                                        |                                                    |                  |
|                                            |                                                    |                                                    |                                                    |                                        |                                                    |                  |
|                                            |                                                    |                                                    |                                                    |                                        |                                                    | Privacy - Terres |

#### Step 1: Access the "Room Booking Calendar" Page

Click the "Room Booking Calendar" option from the sidebar to check room availability.

#### Step 2: Check room availability.

The system will display a **monthly calendar** showing all room bookings.

- If a room, such as **"Monitoring Room 1"** is listed, it means the room is **not available**.
- You may choose another available room.

### P3: ROOM BOOKING SYSTEM

This section allows users to book room reservations efficiently.

#### Step 1: Check Room Availability

In the **Room Booking System** menu, select your **desired date** to check the availability of monitoring rooms.

• The system will prompt you to choose a **room** and a **date** for your monitoring visit.

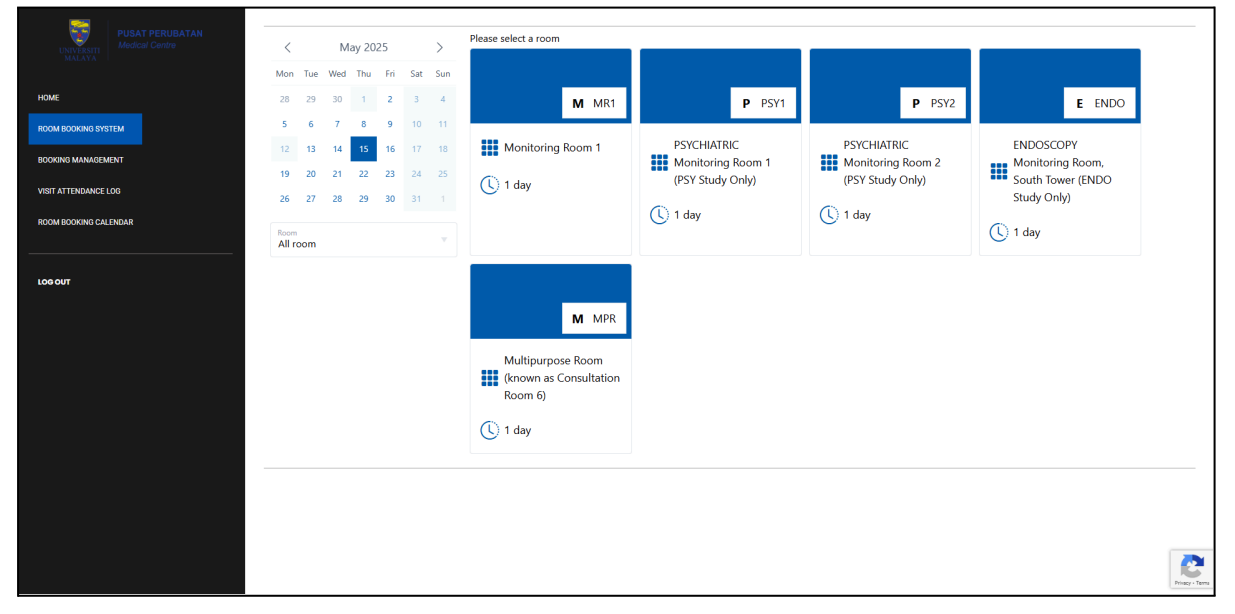

#### **Step 2: Proceed with Booking**

| UNIVERSITE<br>MALAYA<br>HOME                                                               | Kon         Tue         Wed         Thu         Fill Sat         Sun           28         29         30         1         2         3         4         M MR1         P         PSY2 | E ENDO                                                                     |
|--------------------------------------------------------------------------------------------|----------------------------------------------------------------------------------------------------|----------------------------------------------------------------------------|
| ROOM BOOKING SYSTEM<br>BOOKING MAANGEMENT<br>VISIT ATTENDANCE LOG<br>ROOM BOOKING CALENDAR | Room           Monitoring Room 1           Click on a time slot to proceed with booking           Thu, May 15                                                                        | ENDOSCOPY<br>Monitoring Room,<br>South Tower (ENDO<br>Study Only)<br>1 day |
| LOG OUT                                                                                    | Close<br>M MPR<br>Multipurpose Room<br>(known as Consultation<br>Room 6)<br>(L) 1 day                                                                                                |                                                                            |
|                                                                                            |                                                                                                    | Q                                                                          |

### Step 3: Enter Required Details

Fill in all the necessary details, including:

- First Name
- Last Name
- Email
- Valid Phone Number
- Purpose of Visit
- Protocol Number
- Study Coordinator

|                       | < May 2025 > Please select a room Mon. Tue. Wed. Thu. Fri. Sat. Sun.  |                      |                   |
|-----------------------|-----------------------------------------------------------------------|----------------------|-------------------|
| HOME                  | 28 29 30 1 2 3 4 M MR                                                 | 1 P PSY1 P PSY2      | E ENDO            |
| ROOM BOOKING SYSTEM   | Room<br>Monitoring Room 1                                             | Date<br>May 15, 2025 | INDOSCODY         |
| BOOKING MANAGEMENT    |                                                                       | (hay 10, 2020        | Monitoring Room,  |
| VISIT ATTENDANCE LOG  | Please provide your details in the form below to proceed with the boo | king                 | South Tower (ENDO |
| ROOM BOOKING CALENDAR | First name<br>Azman                                                   | Last name<br>Abizer  | - 1 day           |
|                       | Email<br>cic_admin@ummc.edu.my                                        | ■ · 012-345 6789     |                   |
|                       | Purpose of Visit<br>Routine monitoring visit                          | ۲                    |                   |
|                       | Protocol Number<br>123456789                                          |                      |                   |
|                       | Do you already have EMR access ?<br>Ves<br>No                         |                      |                   |
|                       | Study Coordinator N/A                                                 |                      |                   |
|                       | Please select the main Study Coordinator                              |                      |                   |
|                       | Back                                                                  | Close Book now       |                   |
|                       |                                                                       |                      | Rectau            |

If you already have EMR access, tick "Yes" and click on "Book now".

If you do not have EMR access, tick "No" and follow the provided guidelines.

| HOME                  | Kon         Wed         Thu         Fri         Sat         Sun           30         10         2         -1         M         M         M | P PSY1 P PSy2               | E ENDO                                               |
|-----------------------|----------------------------------------------------------------------------------------------------|-----------------------------|------------------------------------------------------|
| ROOM BOOKING SYSTEM   | <b>Room</b><br>Monitoring Room 1                                                                                                    | <b>Date</b><br>May 15, 2025 | ENDOSCOPY                                            |
| BOOKING MANAGEMENT    | Please provide your details in the form below to proceed with the boo                                                                      | king                        | Monitoring Room,<br>South Tower (ENDO<br>Study Only) |
| ROOM BOOKING CALENDAR | First name<br>Azman                                                                                                    | Last nome<br>Abizer         | 1 day                                                |
| LOG OUT               | Email<br>cic_admin@ummc.edu.my                                                                                                    | • 012-345 6789              |                                                      |
|                       | Purpose of Visit<br>Routine monitoring visit                                                                                               | v                           |                                                      |
|                       | Protocol Number<br>123456789                                                                                                    |                             |                                                      |
|                       | Do you already have EMR access ?<br>Ves<br>No                                                                                              |                             |                                                      |
|                       | Please read the guidelines first if you have no EMR account.<br>Click to view <u>guidelines</u>                                            |                             |                                                      |
|                       | Study Coordinator                                                                                                    | v                           |                                                      |
|                       | Please select the main study coordinator                                                                                                   |                             |                                                      |
|                       | DOCK                                                                                                    |                             | Princy - Terr                                        |

### And all is done!

Step 4: *Book More* button. If you need to book another date, just click the "Book More" button.

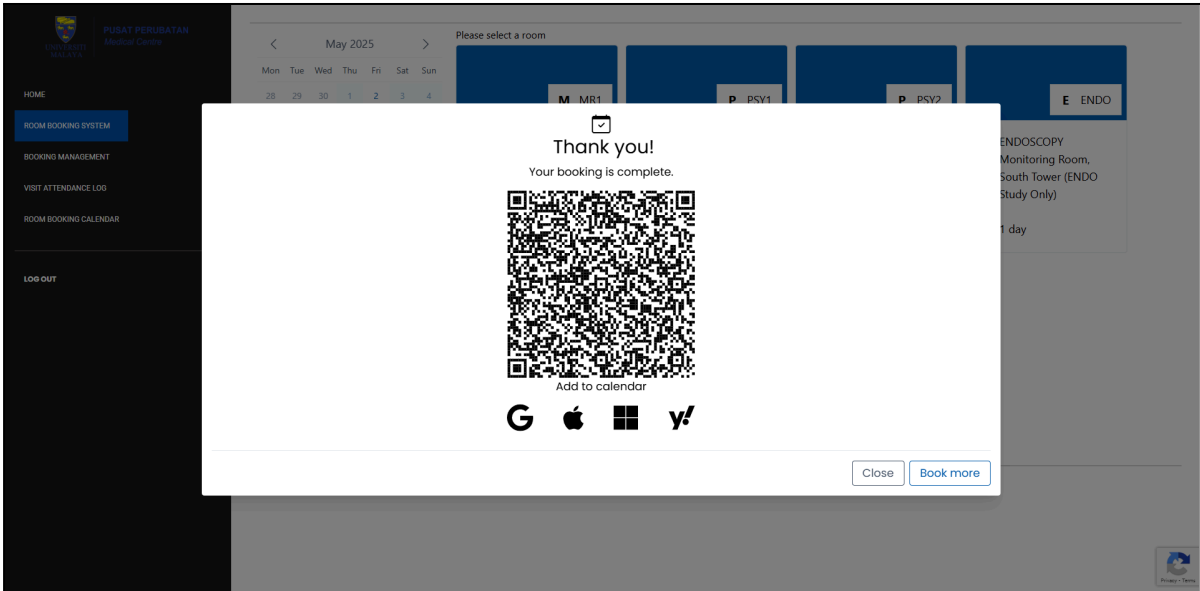

### P4: BOOKING MANAGEMENT

This section allows users to manage their room reservations efficiently. Users can view their booked rooms, check booking details, and cancel reservations if needed.

| PUSAT PERUBATAN           | Room              | Date           | Status    | Cancel                 |
|---------------------------|-------------------|----------------|-----------|------------------------|
| UNIVERSITI Medical Centre | Monitoring Room 1 | May 15, 2025   | Cancelled |                        |
| MALATA I                  | Monitoring Room 1 | May 15, 2025   | Approved  | CANCEL                 |
| HOME                      | Monitoring Room 1 | March 28, 2025 | Cancelled |                        |
| ROOM BOOKING SYSTEM       |                   |                |           | SHOW PAST APPOINTMENTS |
| BOOKING MANAGEMENT        |                   |                |           |                        |
| VISIT ATTENDANCE LOG      |                   |                |           |                        |
| ROOM BOOKING CALENDAR     |                   |                |           |                        |
|                           |                   |                |           |                        |
| LOG OUT                   |                   |                |           |                        |
|                           |                   |                |           |                        |
|                           |                   |                |           |                        |
|                           |                   |                |           |                        |
|                           |                   |                |           |                        |
|                           |                   |                |           |                        |
|                           |                   |                |           |                        |
|                           |                   |                |           |                        |
|                           |                   |                |           |                        |
|                           |                   |                |           |                        |
|                           |                   |                |           | Printy-Terre           |

Step 1: Access the "Booking Management" Page.

• Click on **Booking Management** to view your current bookings in the sidebar.

Step 2: View Booking Details.

- The system will display a table with the following details:
  - **Room Name** The booked room.
  - **Date** The reservation date.
  - Status The current status (e.g., Approved, Pending, Rejected).
  - **Cancel** An option to cancel an active booking.

Step 3: Cancel a Booking

- If a booking is eligible for cancellation, a **Cancel** button will be available.
- Click the **Cancel** button to remove the booking.
- A confirmation prompt will appear to prevent accidental cancellations.
- Once confirmed, the booking status will be updated or removed from the list.

#### Footnote 1:

| Minimum time requirement prior to booking      | 1 week            |
|------------------------------------------------|-------------------|
| Number of days available for booking           | 90 days           |
| Minimum time requirement prior to cancellation | 1 days / 24 hour  |
| Approval process                               | Direct approval   |
| Limit booking per study                        | 4 times per month |

# P5: VISIT ATTENDANCE LOG

This section allows users to visit their attendance log for monitoring appointments.

Step 1: Access the "Visit Attendance Log" Page

• Click on "Visit Attendance Log" in the sidebar to view your current visit records.

Step 2: View Appointment Details

The system will display a table with the following details:

- Appointment ID A unique identifier for the appointment.
- Start Date The scheduled date and time of the appointment.
- Status The current status (e.g., Approved).
- Actions An option to mark attendance if applicable.

| UNIVERSITI<br>MALAYA<br>Medical Centre     | Your Appointments |                     |          |                                                   |
|--------------------------------------------|-------------------|---------------------|----------|---------------------------------------------------|
| НОМЕ                                       | Appointment ID    | Start Date          | Status   | Actions                                           |
| ROOM BOOKING SYSTEM                        | 35                | 2023-12-07 00:00:00 | Approved | ATTENDANCE MARKED<br>Attendance Marked (ID: 2073) |
| BOOKING MANAGEMENT<br>VISIT ATTENDANCE LOG | 1916              | 2025-02-24 00:00:00 | Approved | MARK ATTENDANCE                                   |
| ROOM BOOKING CALENDAR                      |                   |                     |          |                                                   |
| LOG OUT                                    |                   |                     |          |                                                   |
|                                            |                   |                     |          |                                                   |
|                                            |                   |                     |          |                                                   |
|                                            |                   |                     |          |                                                   |
|                                            |                   |                     |          |                                                   |
|                                            |                   |                     |          |                                                   |
|                                            |                   |                     |          | Reset - Terra                                     |

Step 3: Mark Attendance

- If attendance can be marked, a "MARK ATTENDANCE" button will be available.
- Click the "MARK ATTENDANCE" button to confirm your attendance. (Figure 1)
- Once marked, the button will change to "ATTENDANCE MARKED", and an attendance record ID will be displayed.

#### **Additional Notes:**

- Attendance can only be marked for **approved** appointments on the visiting date and onwards.
- Once marked, attendance cannot be changed. (Figure 2)

| Confirm Attendance<br>Are you sure you want to mark this<br>appointment as attended? | Your Appointments |                     |          |                                                   |
|--------------------------------------------------------------------------------------|-------------------|---------------------|----------|---------------------------------------------------|
| CONFIRM                                                                              | Appointment ID    | Start Date          | Status   | Actions                                           |
| ROOM BOOKING SYSTEM                                                                  | 35                | 2023-12-07 00:00:00 | Approved | ATTENDANCE MARKED<br>Attendance Marked (ID: 2073) |
| BOOKING MANAGEMENT                                                                   | 1916              | 2025-02-24 00:00:00 | Approved | MARK ATTENDANCE                                   |
| ROOM BOOKING CALENDAR                                                                |                   |                     |          |                                                   |
|                                                                                      |                   |                     |          |                                                   |
| LOG OUT                                                                              |                   |                     |          |                                                   |
|                                                                                      |                   |                     |          |                                                   |
|                                                                                      |                   |                     |          |                                                   |
|                                                                                      |                   |                     |          |                                                   |
|                                                                                      |                   |                     |          |                                                   |
|                                                                                      |                   |                     |          |                                                   |
|                                                                                      |                   |                     |          |                                                   |
|                                                                                      |                   |                     |          | <u></u>                                           |
|                                                                                      |                   |                     |          |                                                   |

Figure 1. Confirm attendance once you click on 'Mark Attendance'.

| WINDERSTIT            | Your Appointments |                     |          |                                                   |  |
|-----------------------|-------------------|---------------------|----------|---------------------------------------------------|--|
| номе                  | Appointment ID    | Start Date          | Status   | Actions                                           |  |
| ROOM BOOKING SYSTEM   | 35                | 2023-12-07 00:00:00 | Approved | ATTENDANCE MARKED<br>Attendance Marked (ID: 2073) |  |
| VISIT ATTENDANCE LOG  | 1916              | 2025-02-24 00:00:00 | Approved | ATTENDANCE MARKED                                 |  |
| ROOM BOOKING CALENDAR |                   |                     |          |                                                   |  |
| LOG OUT               |                   |                     |          |                                                   |  |
|                       |                   |                     |          |                                                   |  |
|                       |                   |                     |          |                                                   |  |
|                       |                   |                     |          |                                                   |  |
|                       |                   |                     |          |                                                   |  |
|                       |                   |                     |          |                                                   |  |
|                       |                   |                     |          | Prise-Terris                                      |  |

Figure 2. 'Mark Attendance' button cannot be changed .

# **P6: EMAIL NOTIFICATIONS**

### **NOTIFICATION 1: LOGIN DETAILS**

This is the example if you login to the monitoring room booking system.

|   |                                                                                                    |                         |   | 8 | Ø |
|---|----------------------------------------------------------------------------------------------------|-------------------------|---|---|---|
| M | Clinical Investigation Centre<br>to me, hasyimah.s •                                                                         | 3:18 PM (9 minutes ago) | ☆ | ¢ | : |
|   | Dear First_name Last_name,                                                                                                   |                         |   |   |   |
|   | An account was created for you at https://clinicalinvestigationcentre.com                                                    |                         |   |   |   |
|   | Your login details:<br>User: wp_user_name<br>Password: password                                                              |                         |   |   |   |
|   | You can login <u>here</u> to view or manage your booking.                                                                    |                         |   |   |   |
|   |                                                                                                    |                         |   |   |   |
|   | Thank you.                                                                                                    |                         |   |   |   |
|   | "Leader in Clinical Research"                                                                                                |                         |   |   |   |
|   | Best regards,                                                                                                    |                         |   |   |   |
|   | Mohamad Akmal Hakimi Mhd Anuar                                                                                               |                         |   |   |   |
|   | Assistant IT Officer,                                                                                                    |                         |   |   |   |
|   | Clinical Investigation Centre (CIC),                                                                                         |                         |   |   |   |
|   | Jui Flooi, Los Lovel,<br>University Malava Medical Centre.                                                                   |                         |   |   |   |
|   | Email :akmal.hakimi@ummc.edu.my                                                                                              |                         |   |   |   |
|   | Website : www.clinicalinvestigationcentre.com                                                                                |                         |   |   |   |
|   | Unfortunately, this email is an automated notification, which is unable to receive replies.                                  |                         |   |   |   |
|   | We're happy to help you with any questions or concerns you may have. Please contact us directly via akmal.hakimi@ummc.edu.my |                         |   |   |   |

### **NOTIFICATION 2: BOOKING DETAILS**

Users will receive this notification once booking has been done.

|   | [NOTIFICATION] BOOKING DETAILS OF Service Name Interx                                                                                                    |                                                                                                    |  |  |  |  |  |
|---|----------------------------------------------------------------------------------------------------|----------------------------------------------------------------------------------------------------|--|--|--|--|--|
| M | Clinical Investigation Centre C 3:18 PM (17 minutes to me, hasyimah.s •                                                                                                    |                                                                                                    |  |  |  |  |  |
|   | Feb       Service Name         7       When Fri Feb 7, 2025 12pm - 1pm (GMT+8)         Fri       Who Staff Name*         Add to calendar >>                                                                                                    | Agenda<br>Fri Feb 7, 2025<br>No earlier events<br>12pm Service Name<br>No later events                                               |  |  |  |  |  |
|   | Dear Client Name,<br>We are pleased to inform you that your booking Service Name is confirmed.<br>See you on February 7, 2025.<br>Notes:<br>Clinical Investigation Centre<br>03-7949 2351<br>https://clinicalinvestigationcentre.com/                                                                                                    |                                                                                                    |  |  |  |  |  |
|   | To access electronic medical records, a PC is readily available in the room. A kind reminder to make sure that <b>both the laptop</b> a<br>you leave.<br>In addition to that, kindly note the precaution measures, the study team has to ensure compliance to the SOP as required, and ple<br>Covid-19 patients nearer to the date of visit. | ind the wall socket are turned off at the end of the day before<br>ease let us know beforehand should you have a closed contact with |  |  |  |  |  |
|   | We're happy to help you with any questions or concerns you may have. Please contact us directly via 03 7949 2351                                                                                                    |                                                                                                    |  |  |  |  |  |

### **NOTIFICATION 3: BOOKING CANCELLATION**

Users will receive this notification once the booking has been cancelled.

|   | [NOTIFICATION] BOOKING CANCELLATION OF Service Name Index ×                                                      |                          |   | ₽ | Ø |
|---|----------------------------------------------------------------------------------------------------|--------------------------|---|---|---|
| M | Clinical Investigation Centre<br>to me, hasyimah.s -                                                             | 3:18 PM (24 minutes ago) | ☆ | ¢ | ł |
|   | Dear Client Name,                                                                                                |                          |   |   |   |
|   | This is to notify you that you have cancelled your booking of Service Name on February 7, 2025.                  |                          |   |   |   |
|   | Clinical Investigation Centre                                                                                    |                          |   |   |   |
|   | U3-7949 2351<br>https://clinicalinvestigationcentre.com/                                                         |                          |   |   |   |
|   | Thank you.                                                                                                    |                          |   |   |   |
|   | We're happy to help you with any questions or concerns you may have. Please contact us directly via 03 7949 2351 |                          |   |   |   |
|   | Unfortunately, this email is an automated notification, which is unable to receive replies.                      |                          |   |   |   |

### **NOTIFICATION 4: REJECTED BOOKING**

Users will receive this notification once the booking has been rejected.

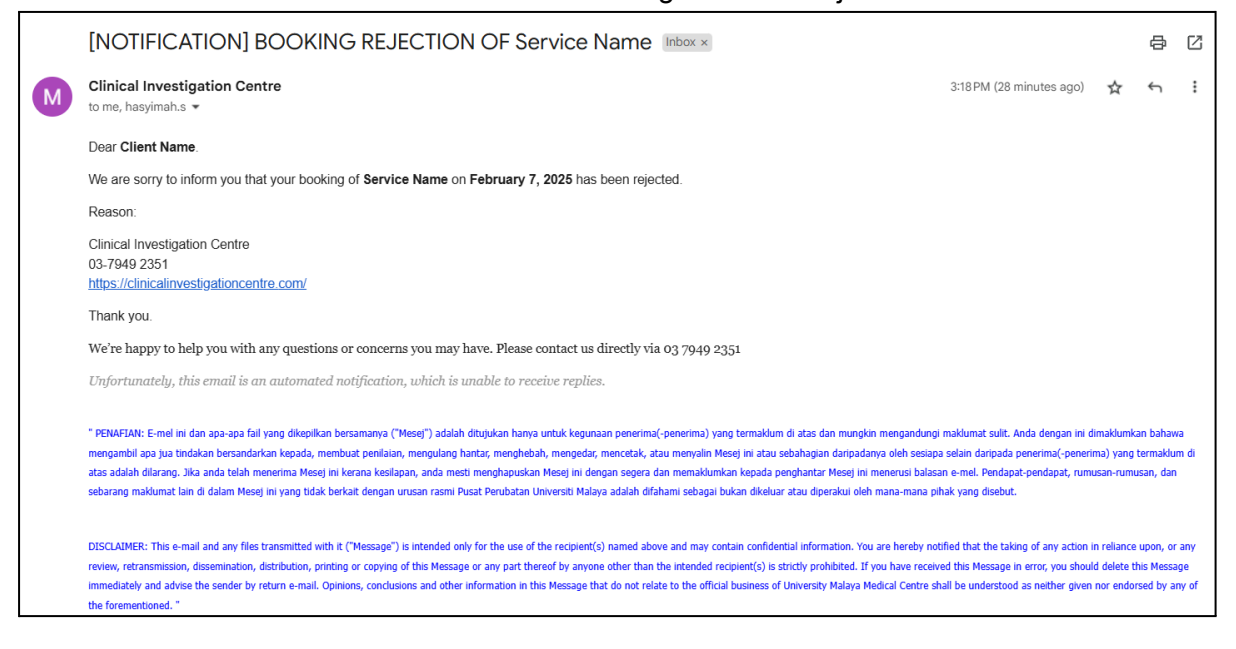

### **NOTIFICATION 5: REMINDER 1**

Users will receive this reminder one week before the monitoring date.

|   | [REMINDER] CIC ROOM BOOKING SYSTEM Index ×                                                                                                    |                          |   | ₽ | Ø |
|---|----------------------------------------------------------------------------------------------------|--------------------------|---|---|---|
| M | Clinical Investigation Centre<br>to me, hasyimah.s •                                                                                                    | 3:18 PM (44 minutes ago) | ☆ | ¢ | : |
|   | Dear Client Name,                                                                                                    |                          |   |   |   |
|   | Greetings from Clinical Investigation Centre!                                                                                                    |                          |   |   |   |
|   | This is a friendly reminder of your upcoming appointment:                                                                                                    |                          |   |   |   |
|   | Test Appointment Details:                                                                                                    |                          |   |   |   |
|   | Date: February 7, 2025     Location: Service Name                                                                                                    |                          |   |   |   |
|   | Please arrive on time, and if you need to cancel, you may do so via https://clinicalinvestigationcentre.com/amenities-booking/booking-cancellation/ or contact us at +603-79492351. |                          |   |   |   |
|   | A kind reminder that failure to cancel in advance may result in a formal warning letter.                                                                                            |                          |   |   |   |
|   | Thank you.                                                                                                    |                          |   |   |   |
|   | Unfortunately, this email is an automated notification, which is unable to receive replies.                                                                                         |                          |   |   |   |

### **NOTIFICATION 6: REMINDER 2**

Users will receive this reminder one day before the monitoring date.

|   | [REMINDER] CIC ROOM BOOKING SYSTEM Index *                                                                                                    |                          |   | ₽ | Ø |
|---|----------------------------------------------------------------------------------------------------|--------------------------|---|---|---|
| M | Clinical Investigation Centre<br>to me, hasyimah.s *                                                                                                    | 3:18 PM (46 minutes ago) | ☆ | ¢ | : |
|   | Dear Client Name,                                                                                                    |                          |   |   |   |
|   | Greetings from Clinical Investigation Centre!                                                                                                    |                          |   |   |   |
|   | This is a friendly reminder of your upcoming appointment:                                                                                                    |                          |   |   |   |
|   | Test Appointment Details:                                                                                                    |                          |   |   |   |
|   | Date: February 7, 2025     Time: 1:00 pm     Location: Service Name                                                                                                    |                          |   |   |   |
|   | Please arrive on time, and if you need to cancel, you may do so via https://clinicalinvestigationcentre.com/amenities-booking/booking-cancellation/ or contact us at +603-79492351. |                          |   |   |   |
|   | A kind reminder that failure to cancel in advance may result in a formal warning letter.                                                                                            |                          |   |   |   |
|   | Thank you.                                                                                                    |                          |   |   |   |
|   | Unfortunately, this email is an automated notification, which is unable to receive replies.                                                                                         |                          |   |   |   |

# P7: FREQUENTLY ASK QUESTIONS (FAQ)

### <u>IT Unit</u>

For any technical issues related to the booking system, including:

- System errors or glitches
- Issues with booking or cancellations
- Resetting your password

Please reach out to:

- **Ms. Hasyimah** hasyimah.s@ummc.edu.my
- Mr. Amirul Faiz amirulfaiz@ummc.edu.my
- Mr. Akmal Hakimi akmal.hakimi@ummc.edu.my

#### **Room Booking Support Team**

For inquiries related to monitoring room reservations, including:

- Checking room availability
- Booking a room
- Modifying an existing booking
- Cancelling a reservation

Please contact:

- Ms. Nurfarahin nurfarahin.m@ummc.edu.my
- Ms. Asilah asilah.mazlan@ummc.edu.my

For urgent matters, kindly reach out via email or call 03-7949 2351/4709 (Ext).